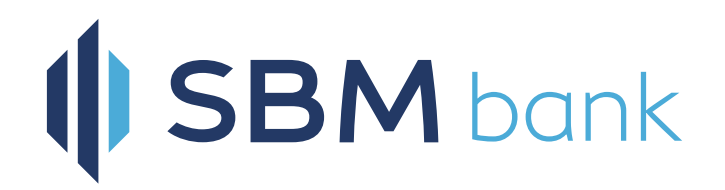

# Mfukoni PIN Self-Reset

## Forgot Your Mfukoni PIN? No worries!

You can self-reset online and continue to enjoy our digital banking services.

**Step 1:** If wrong pin is entered, a pop-up message will appear. Click on "Forgot M-PIN" to self-reset.

| 15:38 |      | <b></b> 4G <b>97</b> |   | 15:41 |         | 4G 96' |
|-------|------|----------------------|---|-------|---------|--------|
| <     |      |                      |   | <     |         |        |
|       | mfuk |                      |   |       | mfukoni |        |
|       |      |                      | Ĭ |       |         |        |
|       |      |                      |   |       |         |        |

| Welcome LIN<br>Please enter | NDAH,<br>your Mfukoni pin. | Welcome LINDA<br>Please enter you    |
|-----------------------------|----------------------------|--------------------------------------|
| M-PIN                       | <u></u>                    | Wrong pin. Try a<br>Pin to reset it. |
|                             | Forgot M-PIN               |                                      |
|                             | Login                      |                                      |
|                             |                            |                                      |
|                             |                            |                                      |
|                             |                            |                                      |
|                             |                            |                                      |

|                           | Mfukoni                                                        | _             |
|---------------------------|----------------------------------------------------------------|---------------|
| Wrong pin.<br>Pin to rese | Try again or click Forget<br>at it. You have 1 more t<br>left. | ot M-<br>ries |
|                           | ОК                                                             | -PIN          |

#### Step 2:

Enter your registered mobile number for Mfukoni mobile banking.

Start with country code e.g 254xxxx

**Step 3:** Answer your security questions.

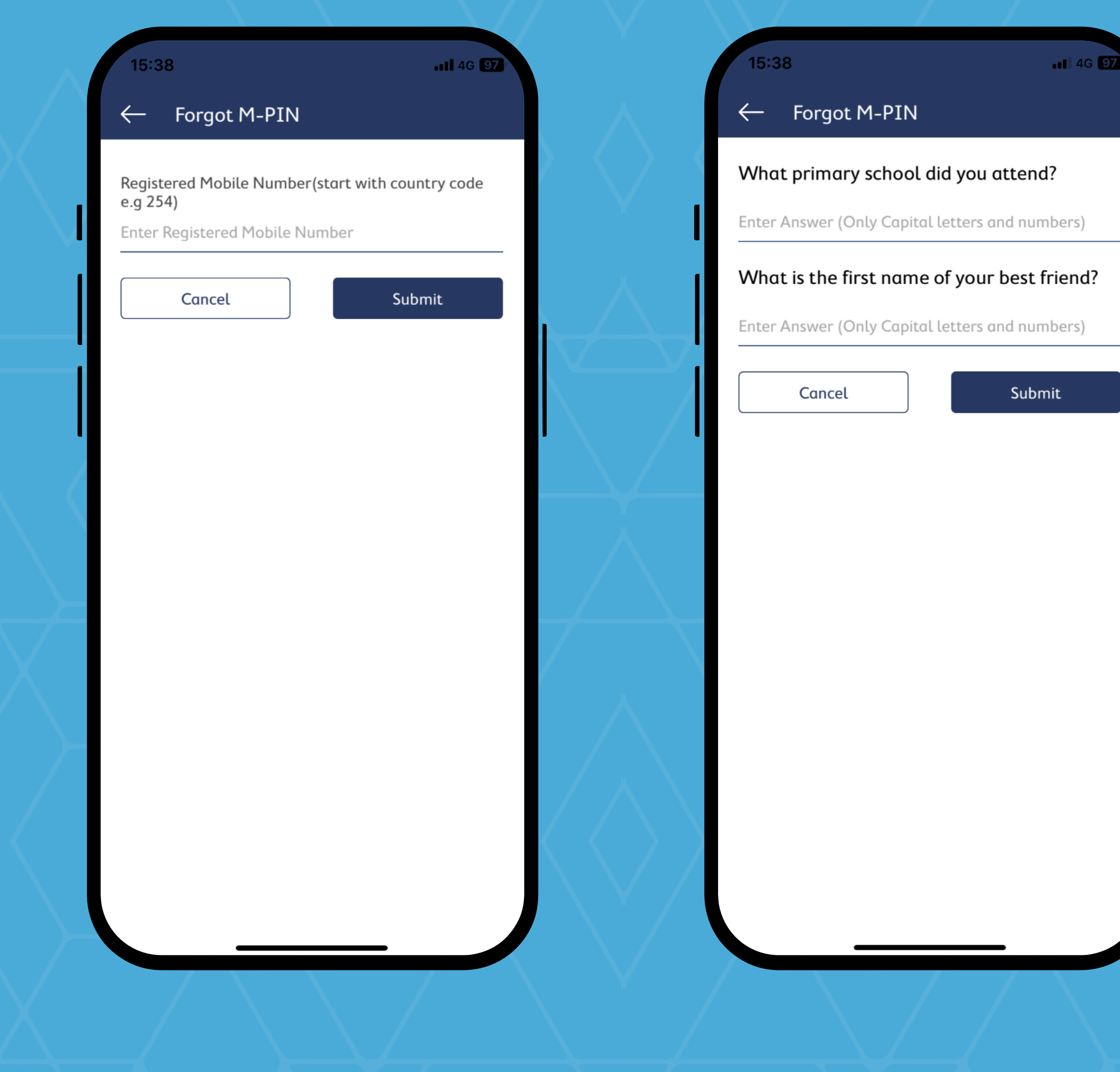

### Step 4:

If answers to security questions are both correct, you will receive an OTP SMS to complete the process.

If your answers are wrong, kindly call SBM Bank contact center to request a pin reset.

# Step 5:

You will receive an instant SMS for your new temporary pin. Proceed to login in to Mfukoni with your new temporary pin and follow command prompts to change it to a unique one of your own. 15:38 •II 4G 97 Forgot M-PIN Please enter OTP to continue Ē 3 1 2 ABC DEF 5 6 4 GHI JKL MNO 8 9 7 тυν WXYZ PQRS 0  $\bigotimes$